2024.11.6 第4版

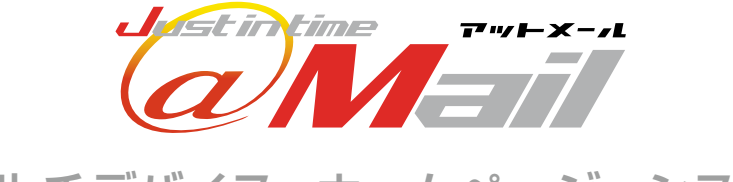

マルチデバイス・ホームページ・システム チラシビューア ユーザーズガイド

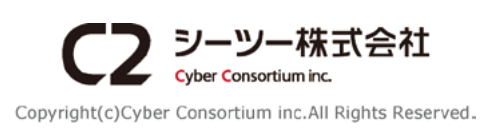

# 目次 contents

| はじめに                            | 3  |
|---------------------------------|----|
| チラシビューアについて                     | 3  |
|                                 | 5  |
| チラシビューアのアイテムを追加する               | 5  |
| 「チラシ情報」を入力する (タイトル・詳細・掲載期間)     | 7  |
| 「チラシデータ」をアップロードする (PDF・JPG・PNG) | 8  |
|                                 | 10 |
| チラシー覧画面について                     | 10 |
| 「チラシ情報」を編集する、チラシ表示用 URL を確認する   | 11 |
| 「チラシデータ」を変更する                   | 12 |
| 複数のチラシを登録する                     | 13 |
| ホームページ閲覧・操作方法                   | 14 |
| パソコンで閲覧する                       | 14 |
| スマートフォンで閲覧する                    | 16 |

| 推奨動作環境 以下の現                                                                                                    | <b>環境を推奨しております</b>                           |  |  |  |
|----------------------------------------------------------------------------------------------------|----------------------------------------------|--|--|--|
| パソコン<br>< Windows OS ><br>・ Microsoft Edge 最新<br>・ Mozilla Firefox 最新版                                                                                                    | スマートフォン<br>・ Android 8.0以上<br>版 ・ iOS 12.0以上 |  |  |  |
| ・Google Chrome 最新                                                                                                    | 板                                            |  |  |  |
| < Mac OS ><br>・Safari 最新版                                                                                                    |                                              |  |  |  |
| 商標・登録商標について<br>※「Windows」「Microsoft Edge」は、Microsoft Corporationの米国及びその他の国における商標または登録商標です。※「Google<br>Chrome」「Android」は、Google Inc. の登録商標です。※「Mozilla」「Firefox」は、米国 Mozilla Foundation の米国およびその他の国 |                                              |  |  |  |

※「Windows」「Microsoft Edge」は、Microsoft Corporation の米国及びその他の国における商標または登録商標です。※「Google Chrome」「Android」は、Google Inc. の登録商標です。※「Mozilla」「Firefox」は、米国 Mozilla Foundation の米国およびその他の国 における商標または登録商標です。※「iOS」は、Apple Inc. の OS 名称です。 IOS は、Cisco Systems, Inc. またはその関連会社の米 国およびその他の国における登録商標または商標であり、ライセンスに基づき使用されています。※「Safari」は米国および他の国々で登 録された Apple Inc. の商標です。※その他、本誌に記載されている会社名、各製品名は、一般に各開発メーカーの登録商標または商標で す。なお、本文では™、® は明記していません。

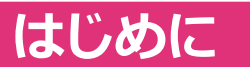

### チラシビューアについて

「チラシビューア」は、広告やチラシなどの PDF データをホームページに掲載できるオプション機能で す。この機能を利用すると、掲載されたチラシを自由に拡大表示したり印刷したりでき、非常に便利で す。また、掲載期間を指定できるため、キャンペーンやイベントに合わせた情報もタイムリーに告知でき ます。

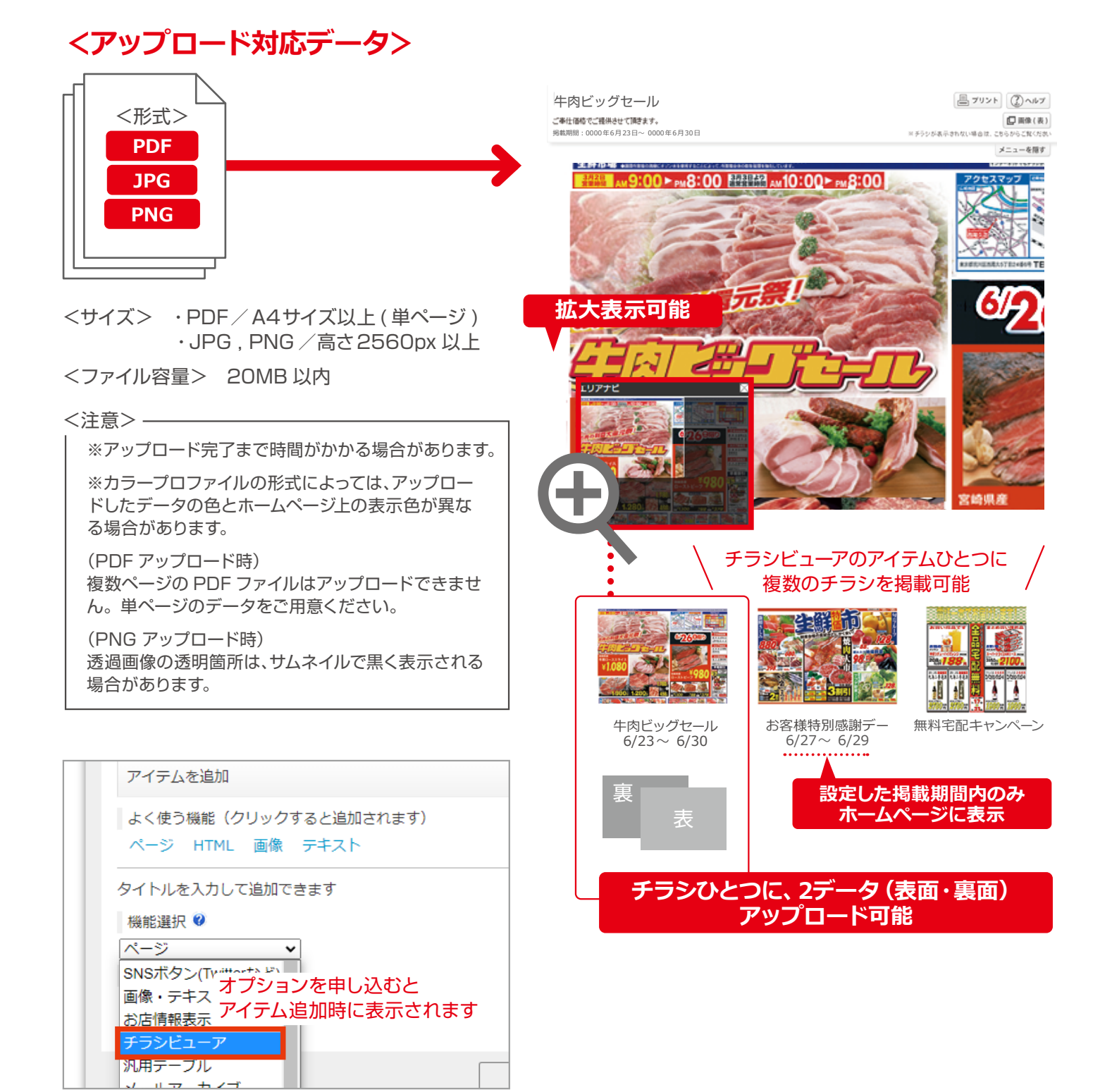

■ ホームページ表示イメージ (パソコン)

※閲覧・操作方法の詳細は P.14 参照

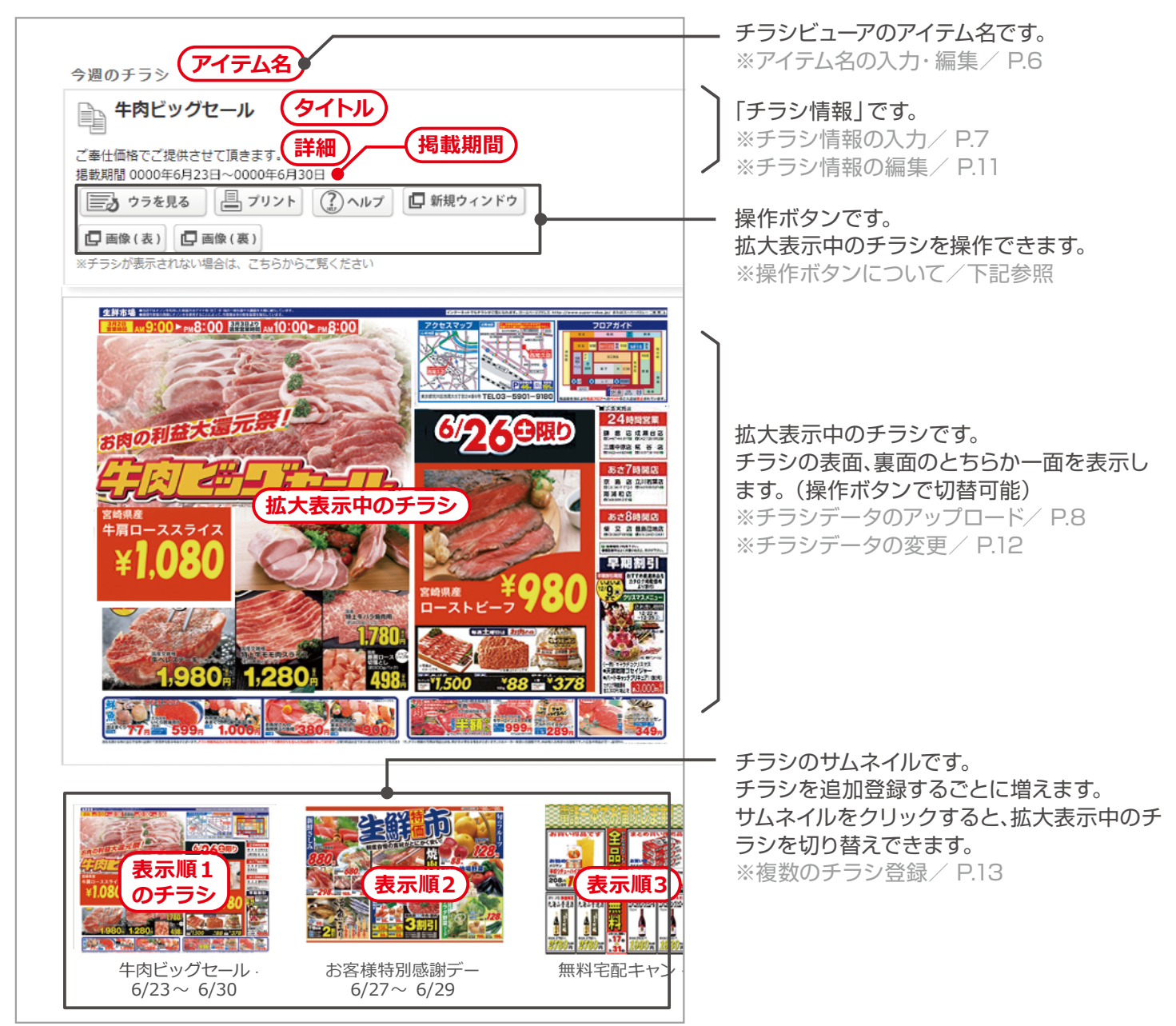

#### ■ 操作ボタンについて

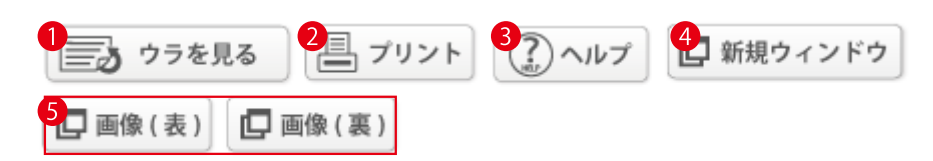

チラシの裏面を表示します。※裏面がない場合、ボタンは表示されません。

2印刷用データ (PDF) を表示します。

③操作方法を表示します。

4新規画面でチラシを表示します。

5拡大表示の元となるデータを表示します。

# 新規登録

#### ■ 流れ

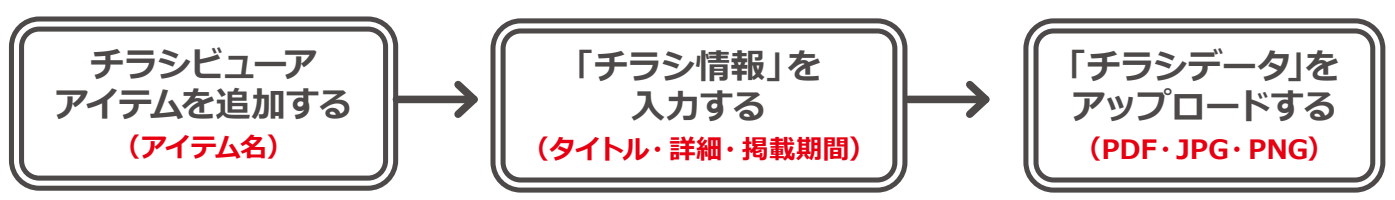

※アイテム名について/ P.6 [Check !] 参照

## ┃ チラシビューアのアイテムを追加する

#### ■ 手順

#### 1 「ページ編集」ボタンをクリックします。

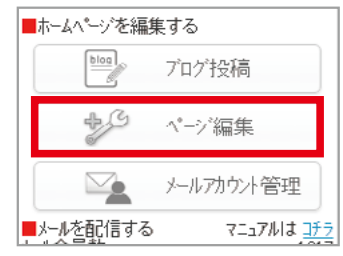

(2)「アイテム編集」をクリックします。 ホームページ1に関する各種設定をしま

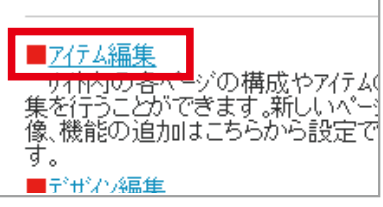

(3) チラシビューアを配置するページをクリックします。

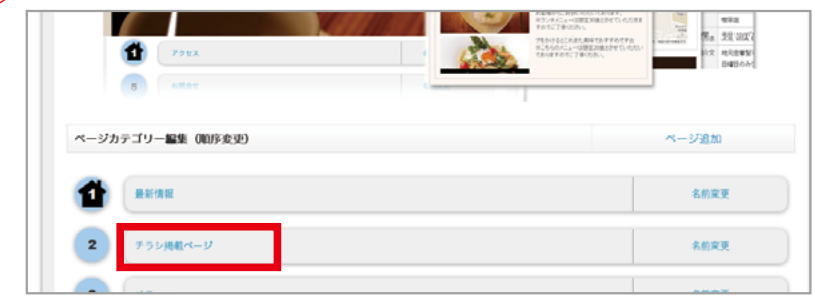

(4) 「アイテム追加」をクリックします。

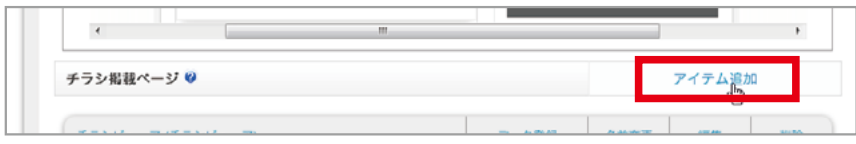

⑤ プルダウンより「チラシビューア」を選択し、アイテムのタイトル (アイテム名)を入力します。

| タイトルを入力して追加できます                              |                             |
|----------------------------------------------|-----------------------------|
| 機能選択 🤍                                       |                             |
| チラシビューア 🗸                                    |                             |
| タイトル 🔮                                       |                             |
| 今週のチラシ                                       |                             |
|                                              |                             |
| Check !                                      |                             |
| アイテム名について                                    |                             |
|                                              | がまニナわます                     |
| Mームページ上には、人力したゲイナム名                          | が衣小されます。                    |
| ※チラシデータをアップロードするまでは、                         | 今週のチラシ                      |
| お待ちトさい]の又言が表示されます。<br>(アップロード後はチラシデータを表示します) | 現在チラシが掲載されておりません。           |
|                                              | 次回掲載までお待ちください。              |
|                                              |                             |
| アイテルタの編集                                     |                             |
|                                              |                             |
| <パソコンの場合>                                    |                             |
| 今週のチラシ (チラシビューア)                             | データ登録 名前変更 編集 コピー 削除        |
|                                              | 「名前変更」もしくは「編集」より可能          |
| <スマートフォンの場合>                                 |                             |
|                                              | (チラシビューアアイテムをコピーした場合、登録済みの) |
| 変更 「変更」より可能                                  | 、ナラシは引き継がれませんのでご注意ください。     |
|                                              |                             |

⑥ 「決定」ボタンをクリックするとアイテムが追加されます。

| 機能選択 <sup>②</sup> チラシビューア ▼         タイトル <sup>③</sup> 今週のチラシ <th>機能選択 <sup>(2)</sup> <b>デラシビューア</b> ▼         タイトル <sup>(2)</sup>         今週のチラシ            <b>戻る</b></th> <th>タイトルを入力して追加できます</th> <th></th> <th></th>                                                                                                    | 機能選択 <sup>(2)</sup> <b>デラシビューア</b> ▼         タイトル <sup>(2)</sup> 今週のチラシ <b>戻る</b>                                                                                                    | タイトルを入力して追加できます       |      |                       |
|----------------------------------------------------------------------------------------------------|----------------------------------------------------------------------------------------------------|-----------------------|------|-----------------------|
| チラシビューア       ◆         タイトル       ●         今週のチラシ       *         大定       ●         ア       ●         ()       ●         ()       ●         ()       ●         ()       ●         ()       ●         ()       ●         ()       ●         ()       ●         ()       ●         ()       ●         ()       ●         ()       ●         ()       ●         ()       ●         ()       ●         ()       ●         ()       ●         ()       ●         ()       ●         ()       ●         ()       ●         ()       ●         ()       ●         ()       ●         ()       ●         ()       ●         ()       ●         ()       ●         ()       ●         ()       ●         ()       ●         ()       ●         () </th <th>チラシビューア       ◆         タイトル       ●         今週のチラシ       ※スマートフォンの場合「送信」ボタン         ●       ●         戻る       決定         ●       ●         ●       ●         ●       ●         ●       ●         ●       ●         ●       ●         ●       ●         ●       ●         ●       ●         ●       ●         ●       ●         ●       ●         ●       ●         ●       ●         ●       ●         ●       ●         ●       ●         ●       ●         ●       ●         ●       ●         ●       ●         ●       ●         ●       ●         ●       ●         ●       ●         ●       ●         ●       ●         ●       ●         ●       ●         ●       ●         ●       ●         ●       ●         ●       ●</th> <th>機能選択 🤨</th> <th></th> <th></th> | チラシビューア       ◆         タイトル       ●         今週のチラシ       ※スマートフォンの場合「送信」ボタン         ●       ●         戻る       決定         ●       ●         ●       ●         ●       ●         ●       ●         ●       ●         ●       ●         ●       ●         ●       ●         ●       ●         ●       ●         ●       ●         ●       ●         ●       ●         ●       ●         ●       ●         ●       ●         ●       ●         ●       ●         ●       ●         ●       ●         ●       ●         ●       ●         ●       ●         ●       ●         ●       ●         ●       ●         ●       ●         ●       ●         ●       ●         ●       ●         ●       ●         ●       ●         ●       ● | 機能選択 🤨                |      |                       |
| 今週のチラシ       ※スマートフォンの場合「送信」ボタン         ◆タイトルを入力して追加する場合は以下より         反る       決定                                                                                                    | 今週のチラシ       ※スマートフォンの場合「送信」ボタン         ●タイトルを入力して追加する場合は以下より         使         反こ         決定                                                                                                    |                       |      |                       |
| ●タイトルを入力して追加する場合は以下より         戻る       決定         ●タイトルを入力して追加する場合は以下より         ▼機能選択         デジビュー7       ○         マタイトル                                                                                                    | 戻る       決定         ●タイトルを入力して追加する場合は以下より         ● タイトルを入力して追加する場合は以下より         ● タイトルを入力して追加する場合は以下より         ● タイトルを入力して追加する場合は以下より         ● タイトル         ● タイトルを入力して追加する場合は以下より         ● タイトルを入力して追加する場合は以下より         ● タイトル         ● タイトルを入力して追加する場合は以下より         ● タイトル         ● タイトル         ● タイトル         ● 図のチラシ                                                                                                    | タイ I バル ♥<br>  全調のチラシ |      | ※スマートフォンの場合「送信」ボタン    |
| 戻る     決定     ▼機能選択       チラジピューア     ◇       ダイトル                                                                                                    | 戻る     決定     ▼機能選択       チラピューア     ◇       ダイトル     ◇週のチラシ                                                                                                    |                       |      | ◆タイトルを入力して追加する場合は以下より |
| 戻る<br>決定<br>ダイトル                                                                                                    | 戻る<br>決定<br>ダイトル<br>今週のチラシ                                                                                                    |                       |      | ▼機能選択                 |
| ▼91ħル                                                                                                    | ▲     ▼ タイトル       今週のチラシ                                                                                                    |                       | 戻る決定 | f7)t' 1-7 🗢           |
|                                                                                                    | 今週のチラシ                                                                                                    |                       |      | ■ ▼タイトル               |

## 「チラシ情報」を入力する (タイトル・詳細・掲載期間)

#### ホームページ上に表示する、チラシの「タイトル」「詳細」「掲載期間」の設定をします。

※入力したチラシ情報は、チラシデータをアップロードするまでホームページには表示されません。

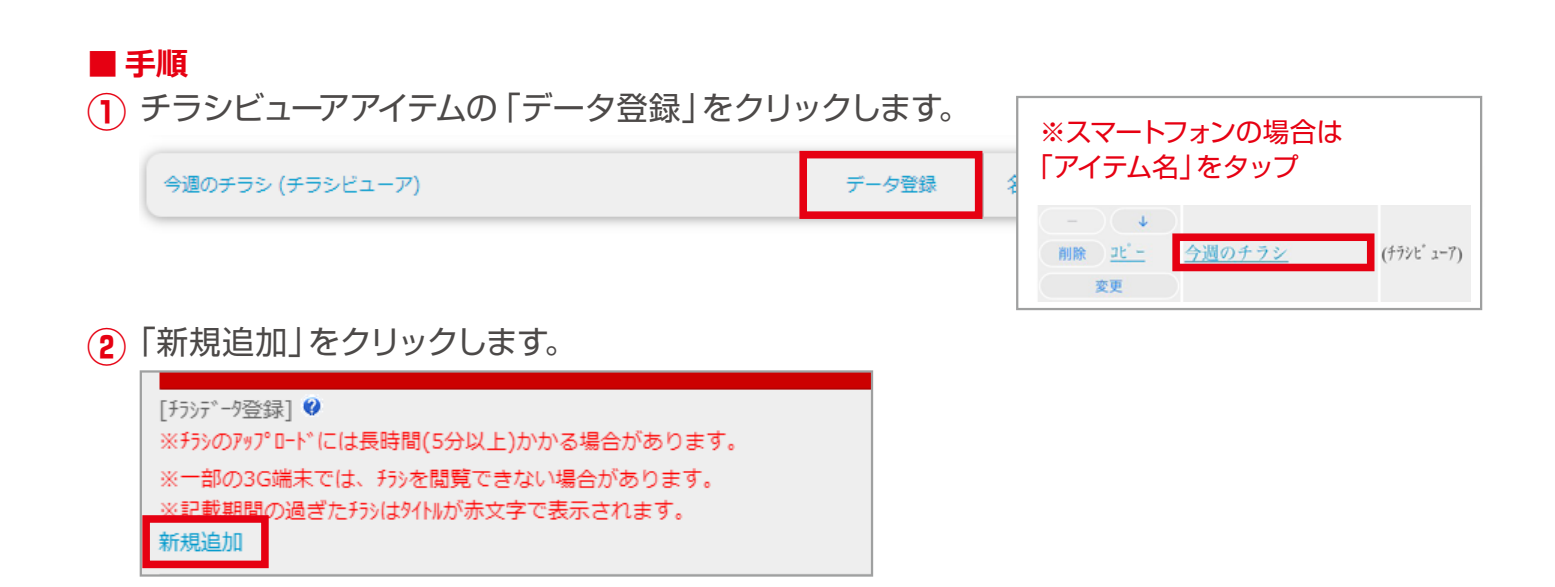

(3) チラシ情報を入力し、「確認」 ボタンをクリックします。

| 入力画面                           |             | ホームページ表示                                       |
|--------------------------------|-------------|------------------------------------------------|
| ▼チラシのタイトル ※全角40文字以内            |             | <sup>◆週のナラシ</sup> ● (アイテム名の編集/ P.6参照)          |
| 牛肉ビッグセール                       | (タイトル)      | 牛肉ビッグセール                                       |
| ▼チラシの詳細 ※全角40文字以内              |             |                                                |
| ご奉仕価格でご提供させて頂きます。              | -(詳細)       | ┙ご奉仕価格でご提供させて頂きます。 ●掲載期間 0000年6月23日~0000年6月30日 |
| ▼チラシの掲載期間                      |             | 📄 ウラを見る 🗏 プリント 🕐 ヘルプ 🗖                         |
| ○掲載期間の設定をしない                   |             | 回 画像(表)                                        |
| <ul> <li>掲載期間の設定をする</li> </ul> | 利司載用目       | シアー・ビキニエムシン 思んは、 ラムシンシン 部 (ださい)                |
| 00000623                       | ※設定すると、ホーム  | ページ上に掲載期間が表示されます。                              |
| ※2012年10月1日の場合→20121001        | (設定しない場合は   | 表示されません)                                       |
| ▼チラシ表示用URL                     | ※掲載期間が過ぎた   | チラシは、ホームページ上で自動的に                              |
| ※チラシをアップロードしてから、再表示して          | 非表示になります。   |                                                |
|                                |             |                                                |
|                                | [*]戻る 確認[#] | 6月の利益大道元景                                      |

(4) 内容を確認して「登録」ボタンをクリックすると情報が登録され、チラシー覧で確認できます。

| 1戻る 登録(#1 | ※記載期間の過ぎたチラシはタイトルが赤文字で表示されます。<br>新規追加 | <チラシー覧画面> |
|-----------|---------------------------------------|-----------|
| 12.2      | 表示順 移動 削除 データ タイトル                    |           |
|           | 1. – – [削除] [登録] 牛肉ビッグセール             |           |

### 「チラシデータ」をアップロードする (PDF・JPG・PNG)

事前にアップロードするデータをご用意ください。 ひとつのチラシに、2データ(表面・裏面)アップロード可能です。

#### <u>アップロード対応データ</u>

<形式> PDF, JPG, PNG <サイズ> ・PDF / A4サイズ以上(単ページ) ・JPG, PNG / 高さ2560px 以上 <ファイル容量> 20MB 以内  - <注意>
 ※アップロード完了まで時間がかかる場合があります。
 ※カラープロファイルの形式によっては、アップロードしたデータの色と ホームページ上の表示色が異なる場合があります。
 (PDF アップロード時)
 複数ページの PDF ファイルはアップロードできません。
 単ページのデータをご用意ください。
 (PNG アップロード時)
 透過画像の透明箇所は、サムネイルで黒く表示される場合があります。

#### ■ 手順

チラシビューアアイテムの「データ登録」をクリックします。

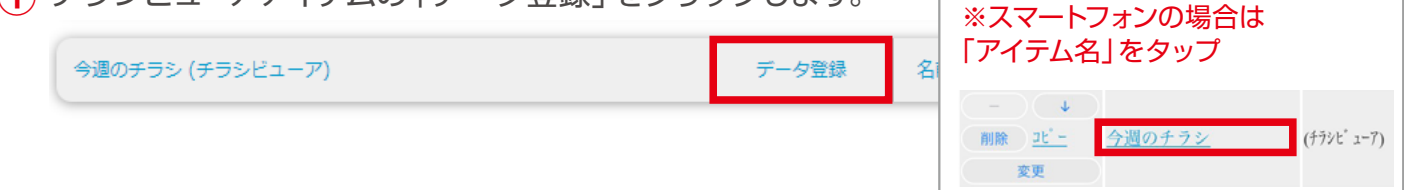

(2) チラシー覧より「データ 登録」をクリックします。

| ※情報を更新しました                                 |
|--------------------------------------------|
| [チラシデータ登録] 💜                               |
| ※チラシのアップロードには長時間(5分以上)かかる場合があります。          |
| ※データが未登録のチラシがあります。赤字の[登録]からアップロードを行ってください。 |
| ※一部の3G端末では、チラシを閲覧できない場合があります。              |
| ※記載期間の過ぎたチラシはタイトルが赤文字で表示されます。              |
| 新規追加                                       |
| 表示順移動 削除タイトル                               |
| 1. – – [削除] [登録] 牛肉ビッグセール                  |

(3)「ファイルを選択」または「参照」ボタンをクリックし、アップロードするデータを指定します。

※ブラウザにより、ボタン表示が違う場合があります。

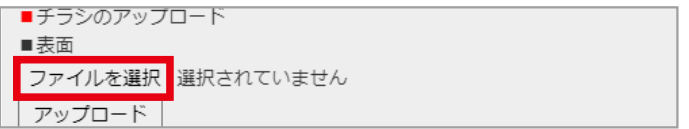

(4) 「アップロード」ボタンをクリックします。

| ■チラシのアップロート |             |  |  |  |  |  |
|-------------|-------------|--|--|--|--|--|
| ■表面         |             |  |  |  |  |  |
| ファイルを選択     | 6月最終週_表.pdf |  |  |  |  |  |
| アップロード      |             |  |  |  |  |  |

(5) (裏面もアップロードする場合) 同様にファイルを選択し、裏面をアップロードします。

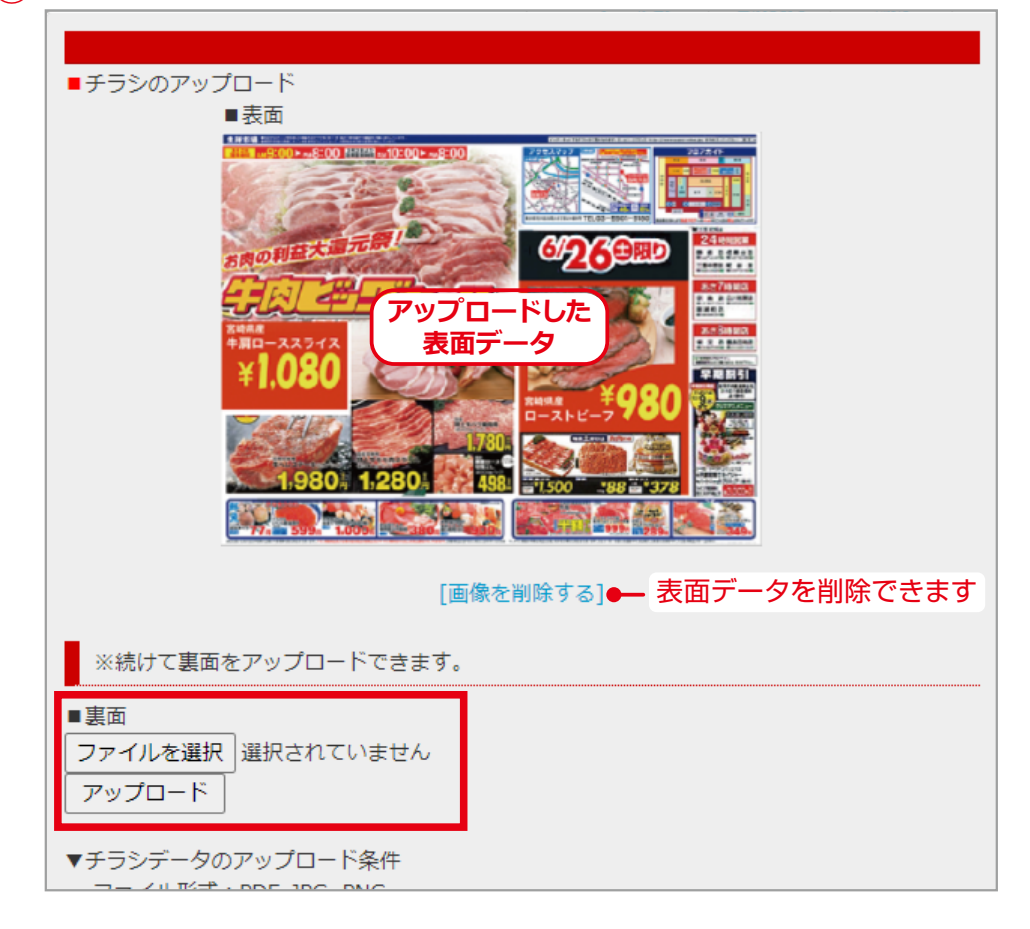

「戻る」ボタンをクリックし、チラシー覧画面に移動します。
 (アップロードすると「データ変更」の表示になります)

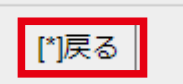

<チラシー覧画面>

| [チラシデータ登録] 🔮                                                                        |  |  |  |  |  |  |
|-------------------------------------------------------------------------------------|--|--|--|--|--|--|
| ※チラシのアップロードには長時間(5分以上)かかる場合があります。                                                   |  |  |  |  |  |  |
| ※一部の3G端末では、チラシを閲覧できない場合があります。<br>※記載期間の過ぎたチラシはタイトルが赤文字で表示されます。<br><mark>新規追加</mark> |  |  |  |  |  |  |
| 表示順 移動 削除 データ タイトル<br>1. – – [削除] [変更] 牛肉ビッグセール                                     |  |  |  |  |  |  |

※データ [ 変更 ] をクリックすると、アップロードデータの確認・変更ができます。 ※チラシのタイトルをクリックすると、チラシ情報の確認や編集ができます。

## チラシー覧画面について

チラシー覧画面より、「チラシの追加」「削除」「登録内容の変更・編集」「URL コピー」が可能です。 ※ URL については P.11参照

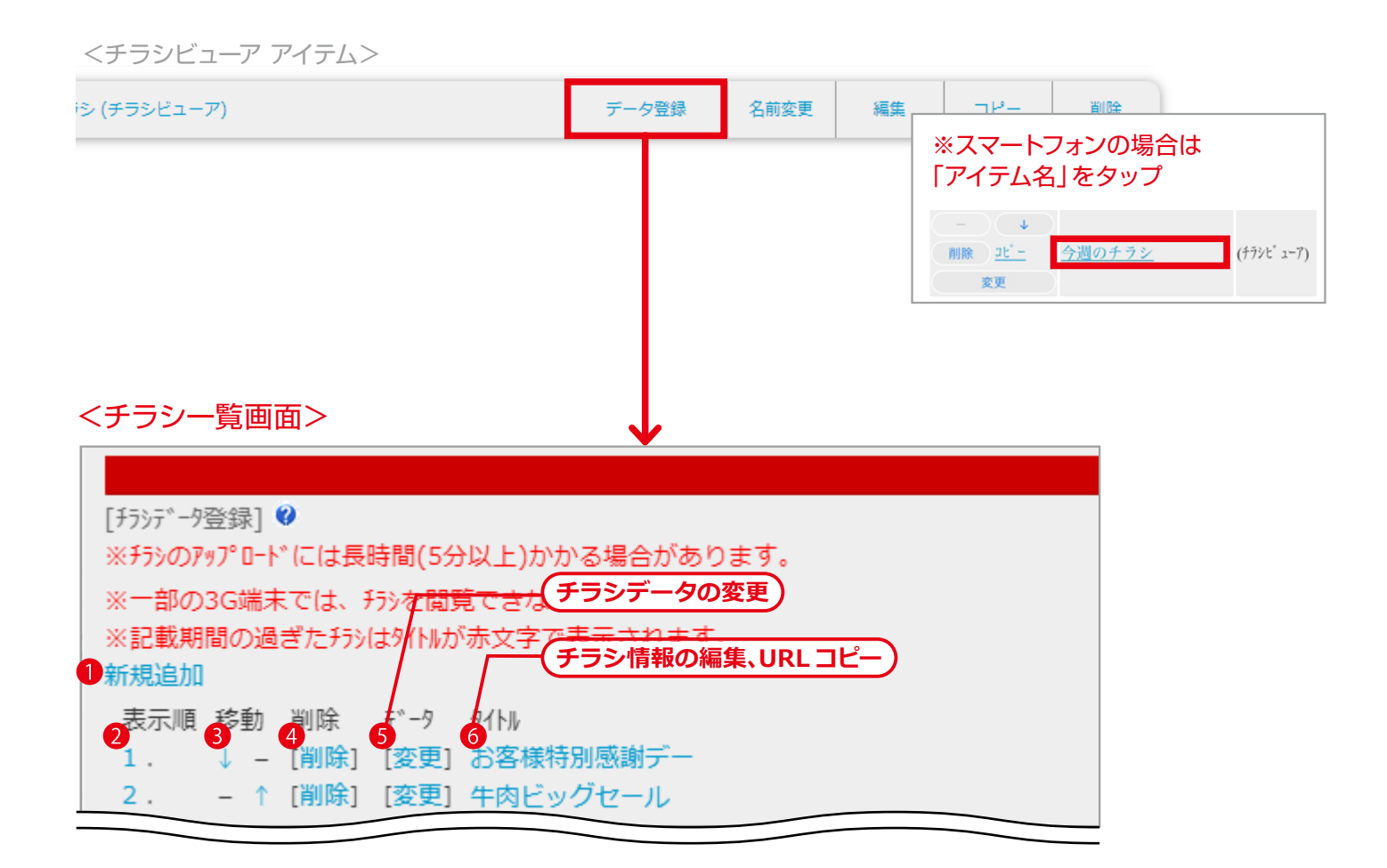

新しいチラシを登録します。

- (複数のチラシを登録した場合)チラシの表示順です。
- ③(複数のチラシを登録した場合)「↓」「↑」をクリックすると、チラシの表示順を変更します。
- ④登録中の「チラシ情報」「アップロードデータ」を消去し、チラシー覧から削除します。
- 5 <u>「チラシデータ」の変更画面 (参照 P.12)</u>に移動します。
  - ※ PDF・JPG・PNG データの変更ができます。
- ●「チラシ情報」の編集画面(参照 P.11)に移動します。
  - ※タイトル・詳細・掲載期間の編集ができます。 ※チラシ表示用 URL のコピーができます。

### 「チラシ情報」を編集する、チラシ表示用 URL を確認する

「タイトル」「詳細」「掲載期間」を編集します。 編集画面で、<u>チラシ表示用 URL</u> のコピーもできます。

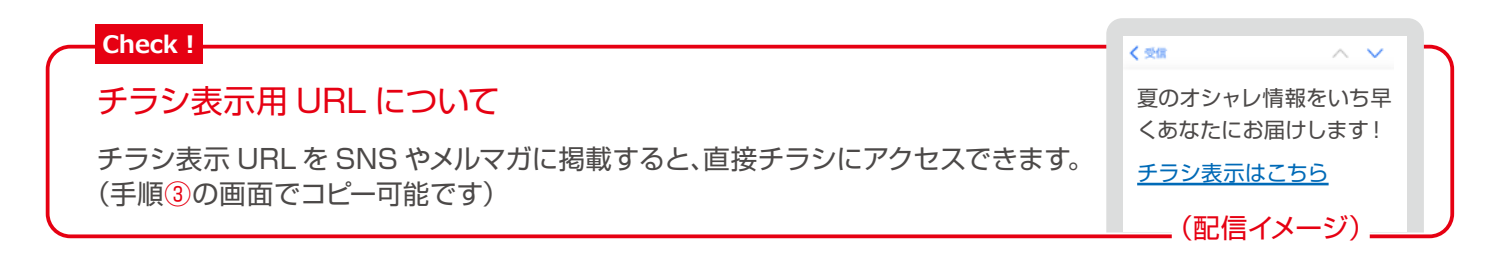

#### ■ 手順

(1) チラシビューアアイテムの「データ登録」をクリックし、チラシー覧画面を表示します。

|   | 今週のチラシ (チラシビューア)                      | データ登録  | 名前変更 | ※スマートフォンの場合は<br>「アイテム名」をタップ            |
|---|---------------------------------------|--------|------|----------------------------------------|
|   |                                       |        |      | - ↓<br>削除 <u>北<sup>-</sup> →</u><br>本本 |
| 2 | チラシー覧より、編集するチラシの「 <mark>タイトル</mark> 」 | をクリックし | ます。  |                                        |
| ſ |                                       |        |      |                                        |

| 新規追加 |    |      |              |          |   |
|------|----|------|--------------|----------|---|
| 表示順  | 移動 | 削除   | <del>,</del> | タイトル     |   |
| 1    |    | 「削除1 | [変更]         | 生肉ビッグセール | 1 |

(3) 下記を参考に編集し、「確認」 ボタンをクリックします。(URL のコピーも可能)

| 編集画面                                                     | ホームページ表示                                           |
|----------------------------------------------------------|----------------------------------------------------|
| ▼チラシのタイトル ※全角40文字以内                                      | >週のチラシ ← (アイテム名の編集 / P.6 参照)                       |
| 牛肉ビッグセール タイトル                                            | □ 牛肉ビッグヤール                                         |
| ▼チラシの詳細 ※全角40文字以内                                        |                                                    |
| ご奉仕価格でご提供させて頂きます。 詳細                                     | ご奉仕価格でご提供させて頂きます。<br>掲載期間 0000年6月23日∼0000年6月30日    |
| ▼チラシの掲載期間                                                | 📄 ウラを見る 🗏 プリント ( ヘルプ 📮                             |
| 〇掲載期間の設定をしない                                             |                                                    |
| <ul> <li>掲載期間の設定をする</li> </ul>                           |                                                    |
|                                                          | ※ナラシが表示されない場合は、ごちらからご見くたさい                         |
| ※2012年10月1日の場合→20121001                                  |                                                    |
| ▼ チラシ表示用URL                                              | 2.07/04 AM 9:00 ► PM 8:00 EFERT AM 10:00 ► PM 8:00 |
| http://www.just.st/chirashi/index.php?com=chirashi_viewe |                                                    |
| (チラシ表示用 URL を利用する場合)<br>URL を全選択し、コピーしてご利用<br>ください       | お肉の利益大道元票に                                         |

④ 内容の確認をし、「登録」ボタンをクリックします。

## 「チラシデータ」を変更する

事前にアップロードするデータをご用意ください。

※アップロード対応データについては P.8参照

#### ■ 手順

(1) チラシビューアアイテムの「データ登録」をクリックし、チラシー覧画面を表示します。

|          | 今週のチラシ (チラシビューア)                                | データ登録         | 名前変更 | ※スマートフォンの場合は<br>「アイテム名」をタップ              |
|----------|-------------------------------------------------|---------------|------|------------------------------------------|
| 9        | チラシー覧より「データ 変更   をクリックします。                      |               |      | - ↓<br>削除 <u>北'-</u> <u>今週のチラシ</u><br>☆雨 |
| <b>E</b> |                                                 | <i>ه</i> . ۷۰ |      |                                          |
|          | 表示順 移動 削除 データ タイトル<br>1. – – [削除] [変更] 牛肉ビッグセーノ | L             |      |                                          |

(3) 変更する面の [画像を削除する]をクリックします。

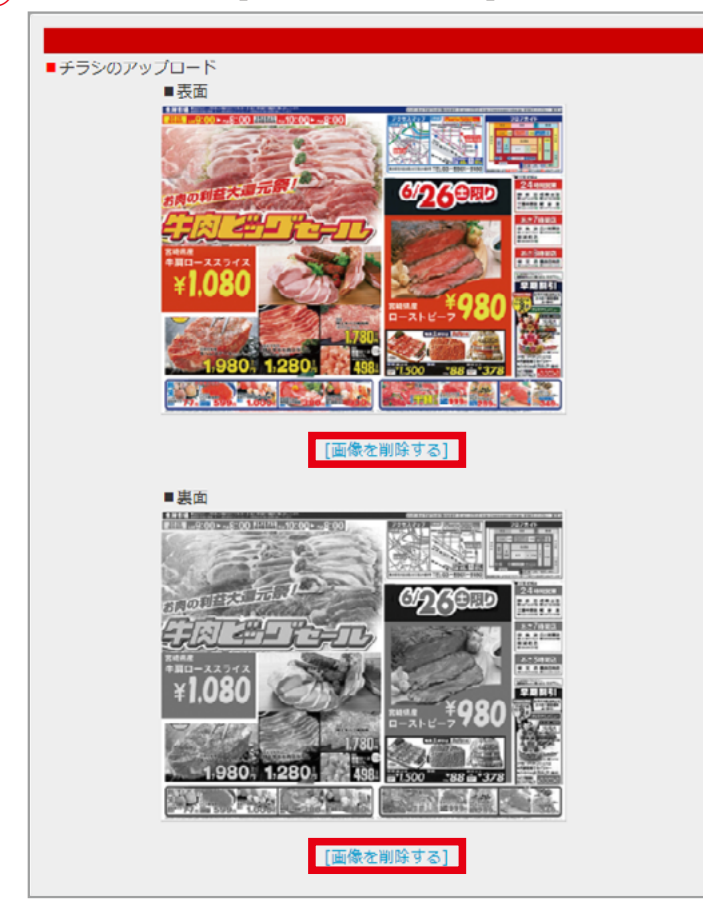

※データを削除すると、アップロードボタンが表示され、再アップロードが可能になります。

(4) 新しいチラシデータをアップロードし、データを登録します。(参照 P.83~)

### 複数のチラシを登録する

■ 手順

チラシビューアアイテムの「データ登録」をクリックし、チラシー覧画面を表示します。

| 今週のチラシ (チラシビューア) | データ登録 | 名前変更 | ※スマートフォンの場合は<br>「アイテム名」をタップ            |
|------------------|-------|------|----------------------------------------|
|                  |       |      | - ↓<br>削除 <u>北'-</u> <u>今週のチラシ</u> ☆mm |

2 チラシー覧画面の「新規追加」をクリックし、「チラシ情報」を入力します。(参照 P.7~)

| ※記載期 | 間の過 | ぎたチラ | シ(よタイトルカ       | 「赤文字 | で表示 |
|------|-----|------|----------------|------|-----|
| 新規追加 |     |      |                |      |     |
| 表示順  | 移動  | 削除   | <b>∓</b> ° –⁄7 | タイトル |     |

(3) (追加したチラシは、一番上に表示されます)

| 「データ 登録<br>※記戦税<br>新規追加 |     | フリック<br>!さ <i>に</i> アン | し、「チミ<br>はフォェア   | ラシデータ」をアップ<br><sup><sup>、</sup>까又子て衣小されまり</sup> | ロードします。<br>・ | (参照 P.8~) |
|-------------------------|-----|------------------------|------------------|-------------------------------------------------|--------------|-----------|
| 表示順                     | 移動  | 削除                     | <del>テ</del> ゙ータ | 9111                                            |              |           |
| 1.                      | ↓ - | [削除]                   | [登録]             | お客様特別感謝デー                                       |              |           |
| 2.                      | - 1 | [削除]                   | [変更]             | 牛肉ビッグセール                                        |              |           |

(4) 必要に応じて「移動 ↓ ↑」をクリックし、表示順を変更します。

| ※ 副の505mm Ctax<br>※記載期間の過ぎたわり<br>新規追加   |                                             |                           |                                       |
|-----------------------------------------|---------------------------------------------|---------------------------|---------------------------------------|
| 表示順 移動 削除<br>1. ↓ – [削除]<br>2. – ↑ [削除] | データ タイトル<br>[変更] お客様特別感謝デー<br>[変更] 牛肉ビッグセール | た<br>デー<br>余] [変<br>余] [変 | 9 9イトル<br>更] 牛肉ビッグセール<br>更] お客様特別感謝デー |

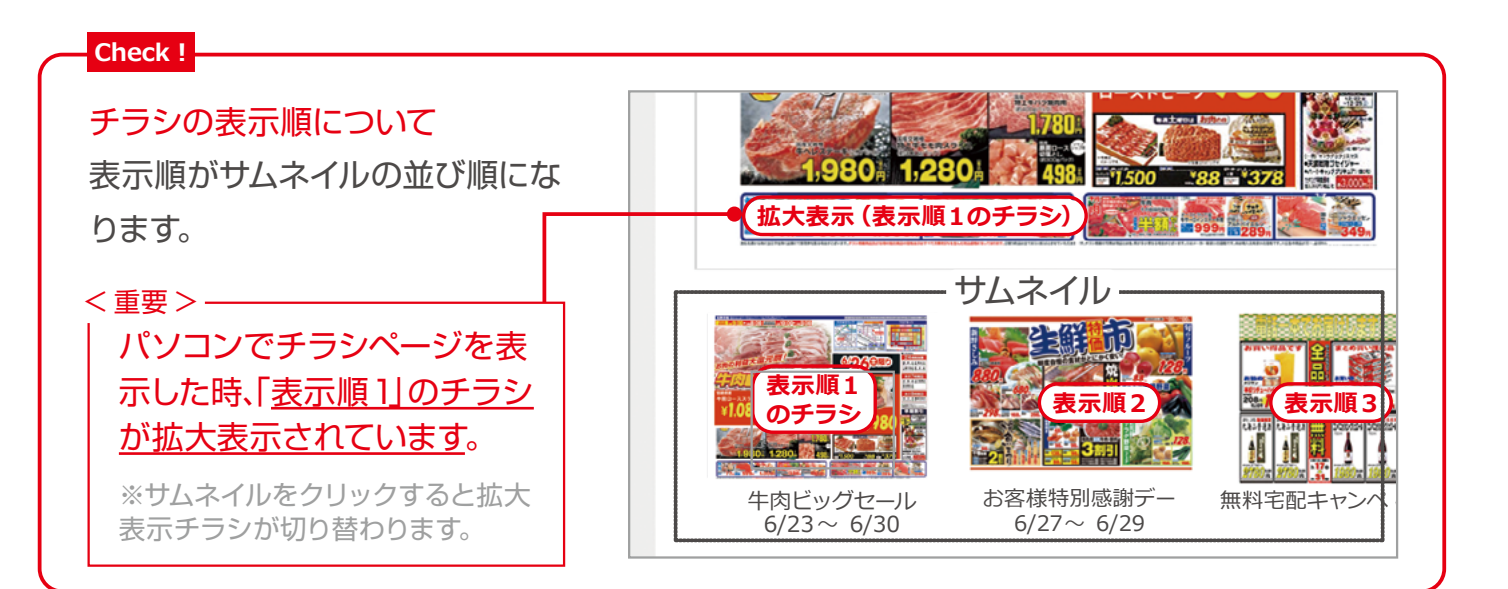

# ホームページ閲覧・操作方法

# パソコンで閲覧する

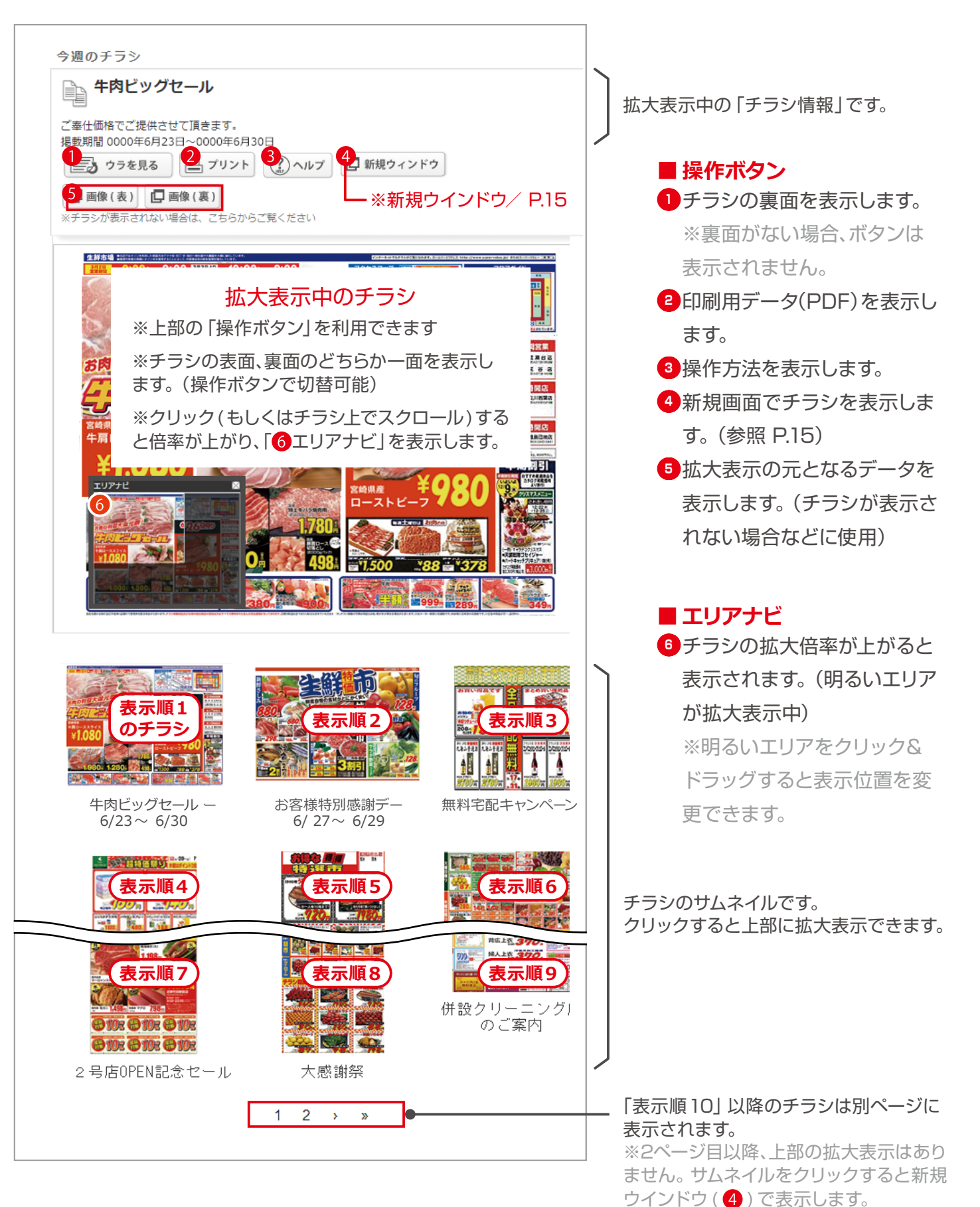

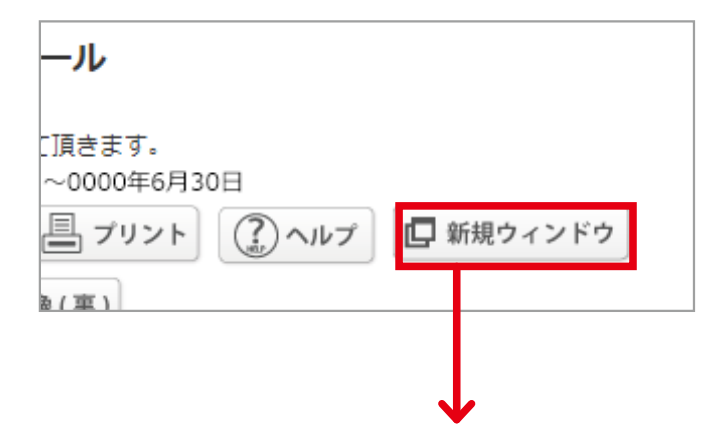

### ■新規ウインドウ表示イメージ

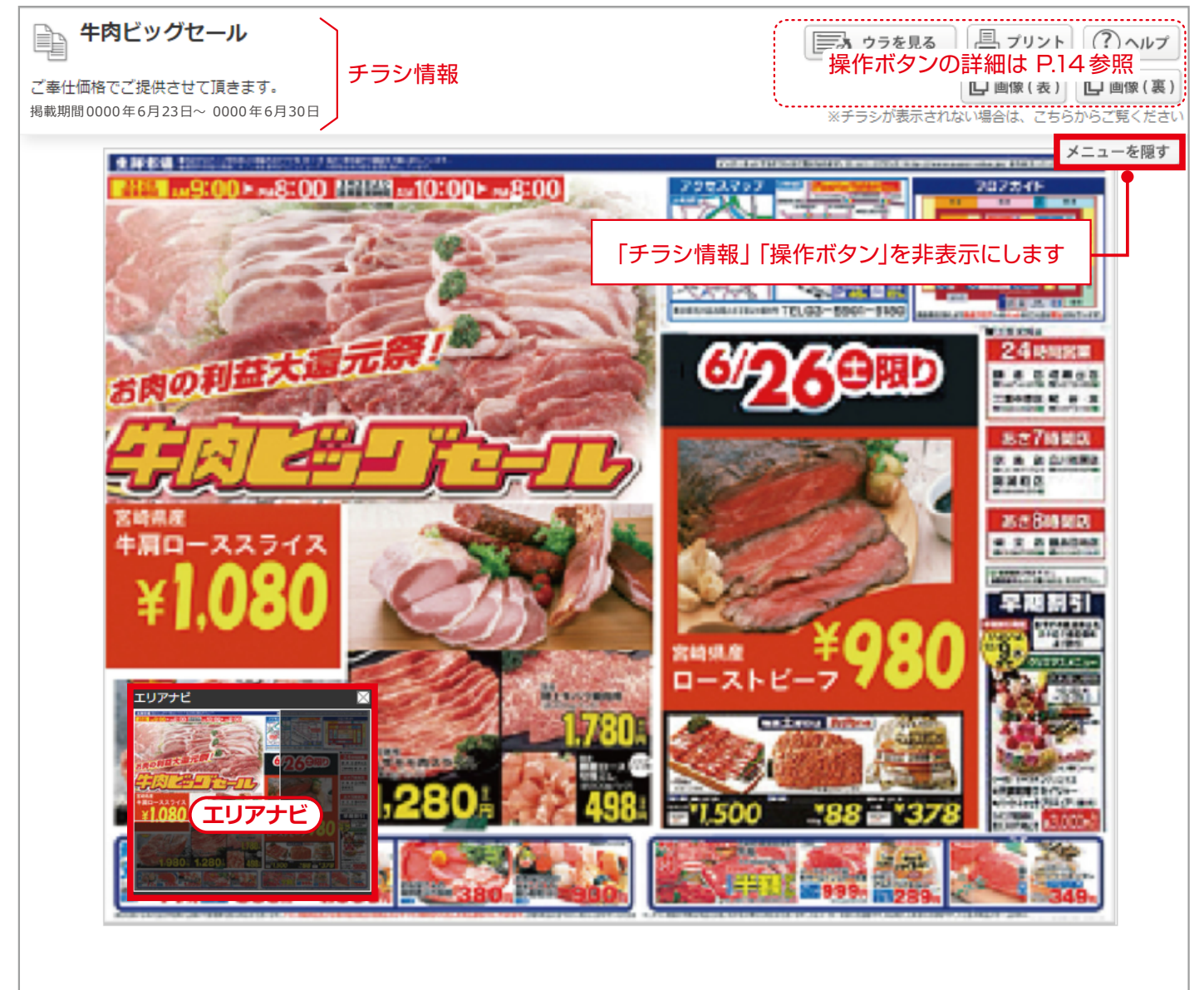

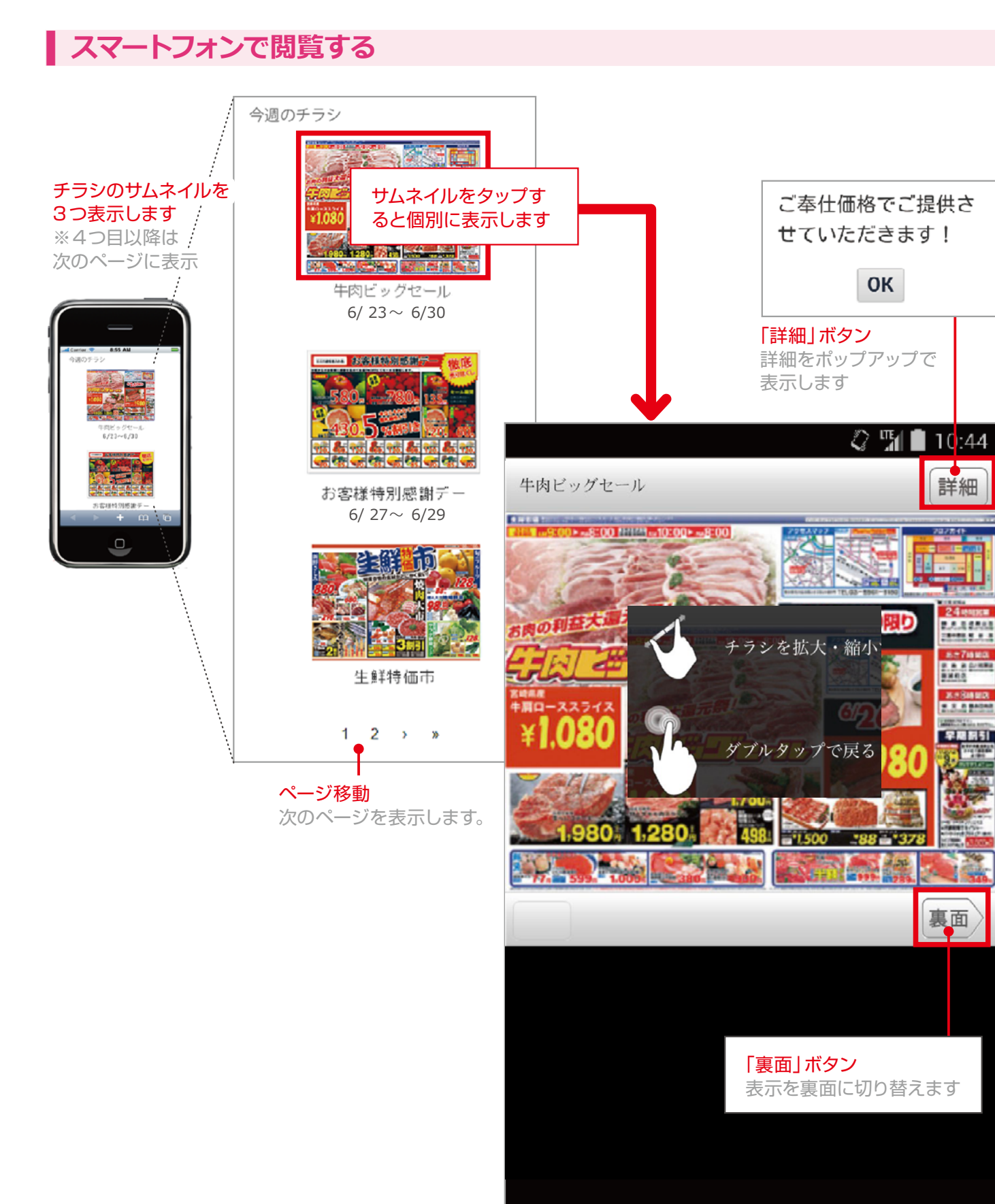

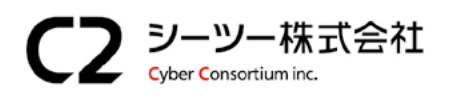

〒980-0811 仙台市青葉区一番町1丁目6-22 TEL:022-724-7839 FAX:022-724-7851 https://cybc.jp E-mail:info@at-ml.jp 一般第二種通信事業者 届出番号:1-12-404

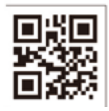